# 如何给电脑安装 360 安全卫士软件

电脑在运行的过程中,可能会遇到病毒软件的攻击,个人信息可能或泄露、 电脑可能瘫痪,无法运行,所以,我们要给电脑筑起一道安全防火墙,安装各种 杀毒软件,并及时更新安装各种补丁,以便保证我们电脑运行的安全。现在我就 来谈谈如何安装 360 安全卫士软件,希望对大家有所帮助。

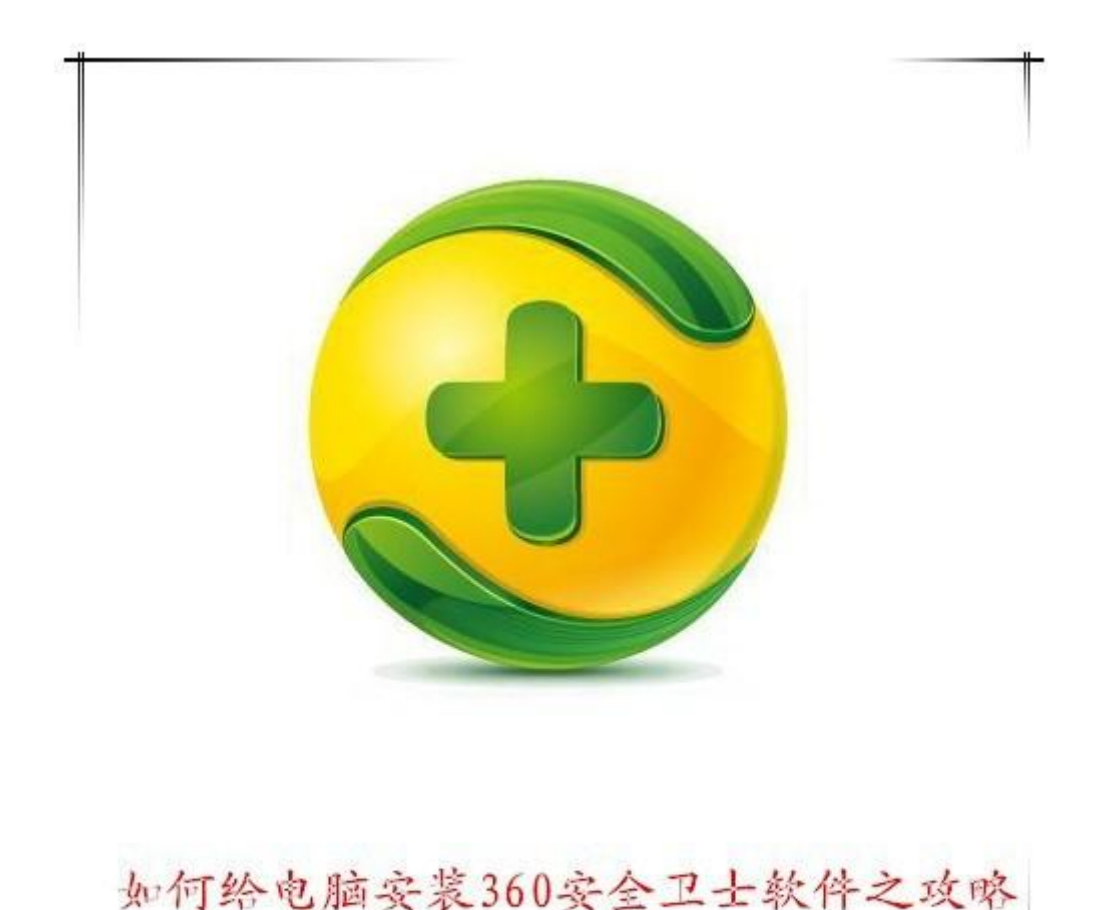

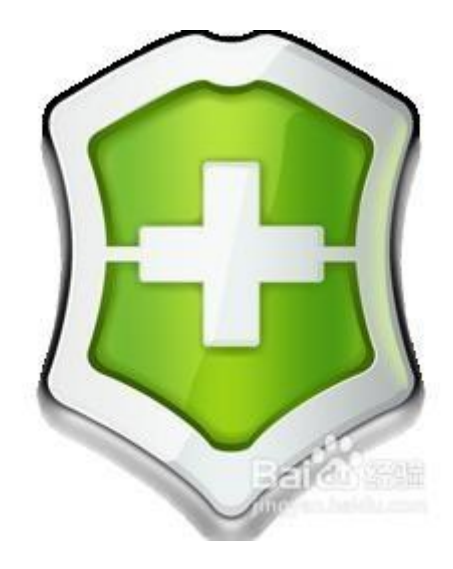

## 工具/原料

• 360 安全卫士软件

方法/步骤

360 安全卫士软件的下载:

1、用百度搜索"360安全卫士",点击"高速下载"或"普通下载",进行下载。

2、将 360 软件下载路径设定于桌面, 然后点击下载。

| -ENGWK   | IPhone #R                                       |
|----------|-------------------------------------------------|
|          | 版本: 11.4.0.2001                                 |
|          | 大小: 68.8M                                       |
| $\smile$ | 更新: 2017-09-07                                  |
|          | 环境: Win2000/WinXP/Win2003/Vista/Win7/Win8/Win10 |
|          | ♥ 使用百度下载助手进行安全高速下载。                             |
|          | 高速下载                                            |
|          | 1 1                                             |

| 网 址: | ://sw.bos.baidu.com/sw-search-sp/software/6c86 | 54ea1874b3/ | setup_bd.ex |
|------|------------------------------------------------|-------------|-------------|
| 文件名: | 😂 setup_bd.exe                                 |             | 68.77 M     |
| 下载到: | 🛅 C:\Documents and Settings\Administrator)桌页   | б 🔹         | 浏览          |
|      | 文件类型: 应用程序                                     | C盘剩余空       | 刮:20.68     |
|      | 下载并运行                                          | 下封          | 取消          |
|      | 1.4077217                                      | 1           |             |

#### 360 安全卫士软件下载界面展示:

360 安全卫士,下载情况,完成如下图所示:

| 🤲 下载 | 往务管理                |            |      | - | × |
|------|---------------------|------------|------|---|---|
| 2    | setup_bd<br>68.8 MB | exe<br>已完成 | 🗋 打开 |   | × |

| 清除已完成 | 下载设置 | 搜索下载内容 |
|-------|------|--------|
|       |      | L      |

### 双击位于桌面, 360 安全卫士软件安装程序快捷图标。

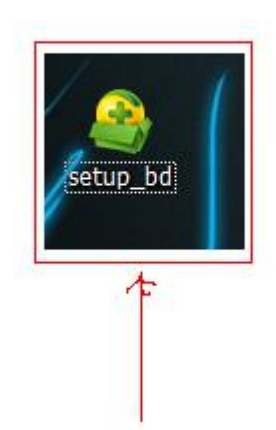

#### 360 安全卫士软件的升级:

1、电脑检测到我电脑已径安装了较低版本的安全卫士,现在进行升级为最新版本。

- 2、勾选并同意许可协议。
- 3、点击立即升级。

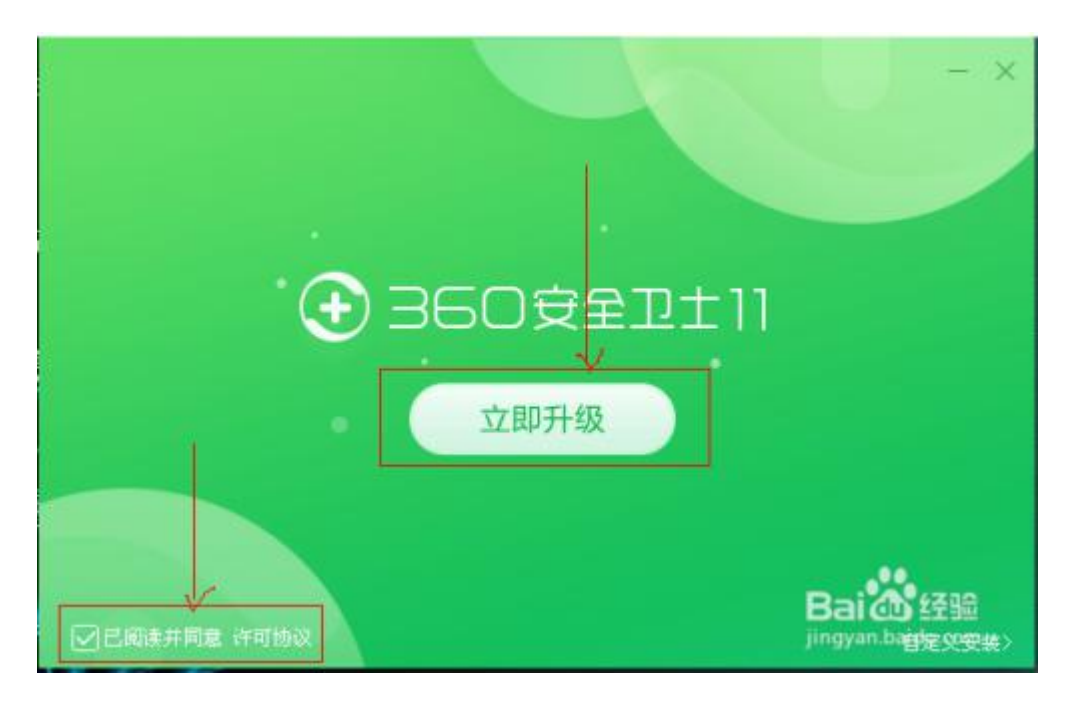

电脑体检:

1、360 安全卫士软件安装或升级成功,需立即进行电脑体检,保证电脑的安全。

2、电脑体检修复完成,需重新启动电脑。

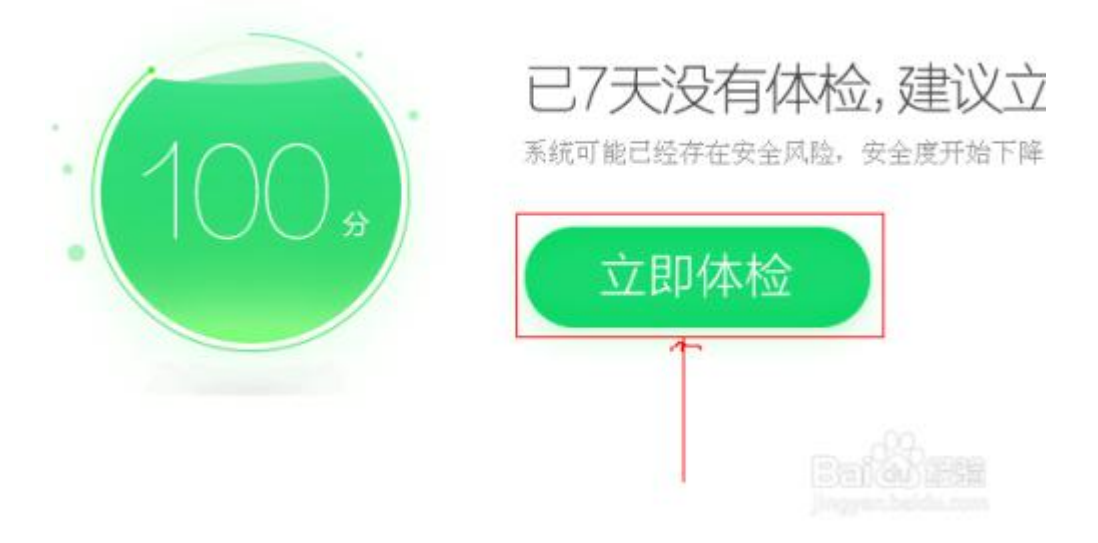